Zesentwintigste jaargang nummer 06: Juni/sept 2025

# De COMPUTERCLUB Nissewaard

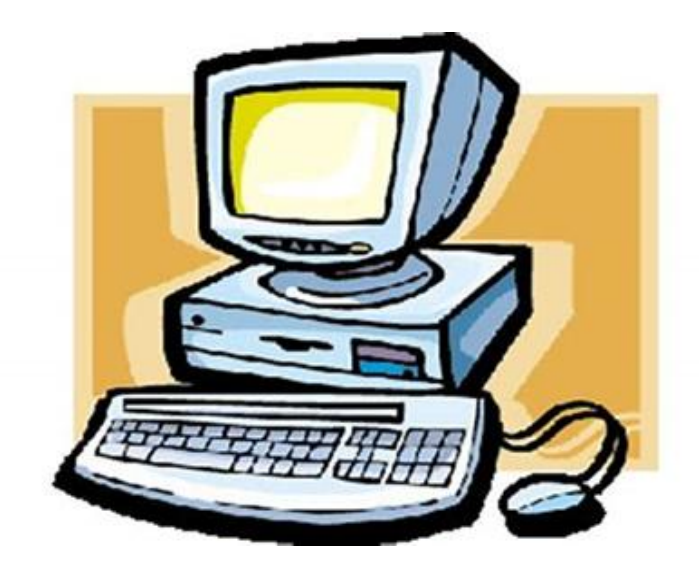

Computerclub Nissewaard voor iedereen en iedere leeftijd Al meer dan 25 jaar een begrip

### Colofon

#### Dagelijks bestuur

| 1 <sup>e</sup> Coördinator : | H.P.Kubbinga | Tel. 0181-640669 |
|------------------------------|--------------|------------------|
| 2 <sup>e</sup> Coördinator : | B.W.Tijl     | Tel. 0654692942  |

#### **Vrijwilligers Computerclub Nissewaard**

| : | Bart Tijl     |
|---|---------------|
| : | Hans Kubbinga |
| : | Karel Kleijn  |
| : | Peter Mout    |
| : | Bart          |
| : | Ben Boukes    |
|   | ::            |

#### Correspondentieadre is: <u>computerclubnissewaard@gmail.com</u> <u>of</u> Mob: 06-54692942

Internet: www.computerclubnissewaard.nl

M.A. de Ruijterstraat 3, 3201CK Spijkenisse

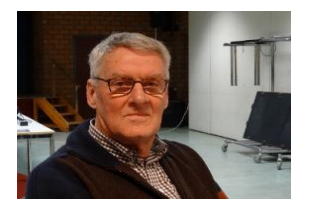

Bestuursmededeling Juni/september 2025 Beste leden,

Wij hebben de laatste dagen van mei gehad en zijn nu toe aan een welverdiende vakantie. Of jullie weggaan of niet, je weet het soms niet. De een gaat vroegtijdig bespreken en anderen gaan weer lekker op stap en zien wel waar ze ergens uitkomen. Zelf ga ik eind augustus pas naar Zuid-Frankrijk in een mooi ingerichte grote stacaravan. Alles lekker aanwezig zoals douche en fijne bedden. Jaren met een caravan getoerd, maar die tijd hebben we gehad. De vrijheid en op steeds andere locaties had echter ook wel wat.

# De clubavond gaat starten op 1 oktober 2025. Wij zien jullie dan graag allemaal terug in het Wijkgebouw.

Het bestuur wenst iedereen een fijne, veilige en gezonde vakantie toe en tot 1 oktober.

#### www.computerclubnissewaard.nl Groet van Hans, Bart, Karel, Peter en Ben.

### Servicepagina:

Deze pagina is een vast onderwerp in het boekje en geeft u informatie over het doen en laten van Computerclub Nissewaard. Lidmaatschap kost u maandelijks € 10,00 U kunt bij ons een cursus volgen vanaf € 25.00 incl. Lesmateriaal. Ons bankrekeningnummer is NL44ABNA0506627470 tav B.W.Tijl Bij mededelingen vermelden CCNissewaard.

Wilt U zomaar een avondje doorbrengen bij ons dan kan dat ook. U brengt dan een bijdrage van €2.50 per avond mee.

Hulp bij Computerstoringen of Software problemen kan ook bij ons. Natuurlijk exclusief de materiaalkosten.

Bij het beëindigen van het Lidmaatschap, dient u een opzeggingstermijn **van één maand** in acht te nemen en dit **schriftelijk** te melden aan : Computerclubnissewaard@gmail.com, Tel 0654692942

Hebt u vragen en of opmerkingen, mail ons uw probleem en dan kunnen wij er samen wel uit komen.

Computerclub Nissewaard de gezelligste club in de regio. Bij ons krijgt u meer voor minder, vertel dit verder

M.A. de Ruijterstraat 3, 3201CK Spijkenisse

# Inhoudsopgave

| Hfdst. 1 Google Foto's laat je nu foto's uit de cloud<br>verwijderenPag.06                    |
|-----------------------------------------------------------------------------------------------|
| Hfdst. 2 Android-tips: 10 verborgen Signal-functies die je meteen wil instellenPag.09         |
| Hfdst. 3 Verkeerde tekstsuggestie verwijderen op<br>Android-telefoonPag.13                    |
| Hfdst. 4 Patience spelen op de computerPag.14                                                 |
| Hfdst. 5 Wat is LinuxPag.17                                                                   |
| Hfdst. 6 Muziek toevoegen aan PowerPoint-presentatie<br>Pag.20                                |
| Hfdst. 7 8 handige apps voor onderwegPag.22                                                   |
| Hfdst. 8 Bluetooth op een Mac(Book)Pag.24                                                     |
| Hfdst. 9 Wat vind ik op MijnOverheid?Pag.27<br>Met dank aan Seniorweb, CTnieuws en Schoone Pc |

### Google Foto's laat je nu foto's uit de cloud verwijderen

Met Google Foto's kun je al enkele jaren heel wat foto's opslaan op de servers van Google. Meestal gratis en voor niets, tenzij je besluit te betalen voor een abonnement als Google One of wanneer je het nodig vindt om de beelden in de oorspronkelijke kwaliteit op te slaan.

#### Servers van Google Foto's

Of je de dienst nu gratis gebruikt of ervoor betaalt, je moet er rekening mee houden dat <u>het bedrijf</u> die foto's kan inzien en gebruiken voor interne doeleinden. Die kun je grofweg onderverdelen in het verbeteren van de dienst en het leveren van gepersonaliseerde ervaringen.

Google Foto's verstopt de foto's waar je niet op zit te wachten

Nadat het eerst al met stapels kwam om je foto's die op elkaar lijken op te stapelen, komt het nu met een nieuwe opruimmethode om de app minder rommelig te maken. Google Foto's laat je foto's uit andere apps wegfilteren: ook die van WhatsApp.

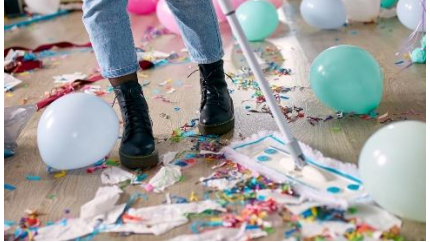

#### Google Foto's

Het is soms een enorme rommel aan foto's op je telefoon. Via WhatsApp krijg je screenshots en foto's die je vaak eigenlijk niet eens wil bewaren, maar heb je synchronisatie aanstaan, dan verschijnen ze waarschijnlijk toch in je Google Foto's. Gelukkig komt daar nu een oplossing voor in de vorm van een filter. Met dit filter

kun je inschakelen en uitschakelen dat er content van andere apps wordt getoond. Denk aan WhatsApp, maar ook Gmail en Slack.

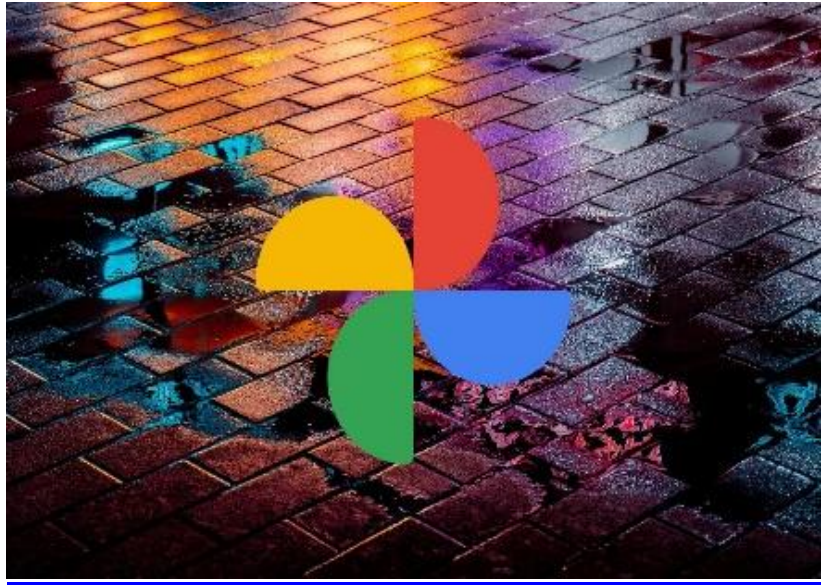

Het is daarbij zelfs mogelijk om content van bepaalde apps uit je grid te laten verdwijnen, dus als je wel je WhatsApp-foto's wil zien, maar liever niet alles vanuit Gmail, dan kun je dat per app aangeven. Zeker mensen die veel memes en glitterplaatjes krijgen via WhatsApp zullen blij zijn met deze update: zo wordt Google Foto's immers weer meer een app voor je mooie foto's, in plaats van alle internettroep waar je zeker ooit om hebt gelachen, maar die je misschien niet elke keer wil zien.

#### Rommel uit je grid

Nu zouden wij aanraden om dit soort afbeeldingen gewoon weg te gooien, maar als je het toch wil bewaren, dan betekent het bij dezen dus dat je ze niet meer steeds door je grid heen ziet gaan. Als je de update van <u>Google Foto's</u> eenmaal binnen hebt, dan zie je de optie door rechtsboven naar je profielbol te gaan, dan voor Instellingen te kiezen en dan Voorkeuren. Onder het kopje over de fotostapels zou je dan de mogelijkheid moeten zien om content te tonen van andere apps. Zet je het aan, dan kun je dit onderaan bij 'Instellen per app' nog specificeren per app.

Wij hebben de update nog niet, maar hij schijnt mee te komen met versie 7.14.0.720276279 van Google Foto's.

Dat vind niet iedereen een prettig idee. Natuurlijk zijn er tal van alternatieven beschikbaar, maar sommige mensen houden graag al hun data binnen één ecosysteem of bij één partij. Gelukkig is er nu de optie beschikbaar waarmee je de back-up van foto's en video's <u>ongedaan kunt maken</u>. Je verwijdert die content dan van de Google-servers, maar niet van je eigen smartphone of tablet. Als je hiervoor kiest, wordt de automatische back-upfunctie uitgeschakeld voor het apparaat waarop je de actie uitgevoerd hebt.

Je gaat in elk geval als volgt te werk.

- 1. Op je Android-apparaat open je de Google Foto's-app.
- 2. Tik bovenaan op je profielfoto of initiaal en vervolgens op Instellingen voor Foto's en daarna op **Back-up**.
- 3. Tik op Back-up ongedaan maken voor dit apparaat.
- 4. Vink het vakje aan naast "Ik begrijp dat mijn foto's en video's van dit apparaat uit Google Foto's worden verwijderd".
- 5. Tik op Google Foto's-back-up verwijderen.

Daarnaast krijgt de functie Herinneringen een update. Dit is het onderdeel dat je bovenaan aantreft, waar je foto's en video's vanuit het verleden kunt bekijken. In de toekomst zal dit onderdeel de foto's schermvullend in beeld brengen. Ook komt deze functionaliteit naar meer apparaten toe, zoals tv's, digitale fotolijsten, tablets en meer.

# Android-tips: 10 verborgen Signal-functies die je meteen wil instellen

<u>Tim</u> 2025

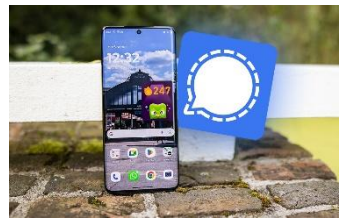

Heb jij de Signal-app? Dan zijn er een aantal instellingen die je direct wil instellen. Wij zetten er vijf voor je op een rijtje.

# Signal functies en instellingen die je moet kennen

Signal is een waardige vervanger voor <u>WhatsApp</u>, maar met een uitgebreider oog voor privacy. De berichten-app zit bomvol handige functies, waarvan veel overeenkomen met zijn groene tegenhanger. Gebruik jij Signal? Dan wil je de onderstaande tien tips zeker kennen. We lichten ze toe en vertellen je hoe je ze instelt.

#### 1. Wie kan je telefoonnummer zien?

Het is niet vereist om anderen je telefoonnummer te geven om te chatten via Signal. Wil je dat mensen die juist wel zien? Dan is ook dat aan te passen. Ga naar de instellingen via de drie puntjes rechtsboven in beeld, klik op 'Privacy' en kies 'Telefoonnummer'.

Hier stel je vervolgens in of 'ledereen' of 'Niemand je telefoonnummer mag zien. Je stelt hier ook in wie jou op Signal kan vinden, als ze jouw nummer in hun contacten hebben.

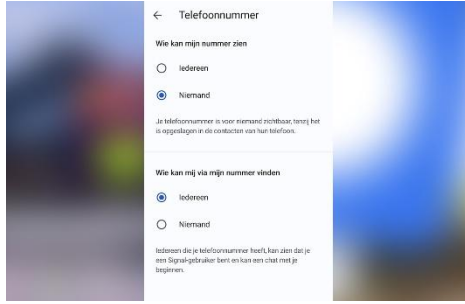

# 2. Chatkleur en achtergrond instellen

Qua personalisatie kun je ook het een en ander aanpassen in Signal, zoals de kleur van je tekstballonnen in gesprekken. Kies in de instellingen voor

'Uiterlijk' en ga naar 'Chatkleur- en achtergrond'. Zoals de naam doet vermoeden pas je hier ook de achtergrond van gesprekken aan.

#### 3. Pas je profiel aan

Op Signal bepaal je zelf hoe degenen met wie je chat jouw naam zien. Je past daarom zelf je eigen naam aan, in plaats van dat 'ie wordt overgenomen uit de contacten-app van degene met wie je praat. Hiervoor ga je naar de instellingen en kies je voor 'Account'. Hier stel je jouw naam en profielfoto in. Voor die laatste kun je kiezen uit standaard-avatars en natuurlijk een foto uit je eigen galerij.

#### 4. Leesbevestigingen

De "blauwe vinkjes" zijn ontzettend bekend in WhatsApp en ook in Signal kun je deze zogeheten leesbeverstigingen in- en uitschakelen. Ga naar de instellingen, kies vervolgens 'Privacy' en scrol tot je 'Leesbevestigingen' ziet. Zet je de schakelaar uit? Dan zien anderen niet of je berichten hebt gelezen.

#### 5. Incognito-toetsenbord

Je toetsenbord leert in Signal hoe jij typt. Zo kan 'ie inschatten wat jij wil zeggen en welke woorden of emoji's je daarbij waarschijnlijk gaat gebruiken. Als je dat niet wil, kun je het incognito-toetsenbord gebruiken. Die laat je 'gewoon' typen wat je wil typen. Ga naar de instellingen, 'Privacy' en scrol naar beneden. Haal de schakelaar naast 'Incognito-toetsenbord' om.

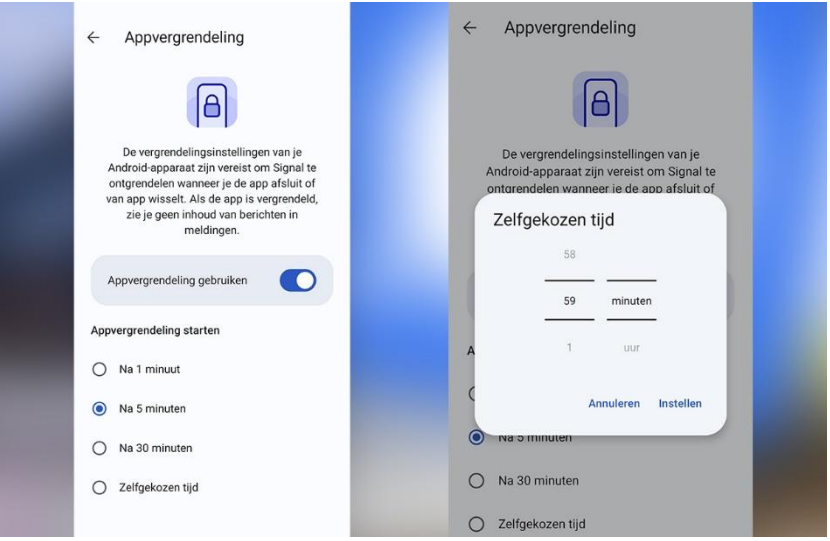

#### 6. App-vergendeling

Wil je voorkomen dat iemand met toegang tot jouw <u>telefoon</u> zomaar je Signal-berichten kan lezen? Vergrendel de app dan met een pincode of vingerafdruk. Daarvoor ga je naar de instellingen, kies je voor 'Privacy' en ga je naar 'Appvergrendeling'. Haal de schakelaar over en kies na hoe lang de app vergrendeld moet worden. Zo hoef je zelf ook niet constant in te loggen.

#### 7. Oproepen omleiden

Bellen via Signal is net zo makkelijk als bij iedere andere chat-app, maar ook daarbij wordt standaard je IP-adres achter de schermen vrijgegeven. Wil je dit tegengaan? Dan kun je de oproep omleiden. In de privacy-instellingen kies je dan voor 'Geavanceerd', waarna je schakelaar naast 'Alle omroepen omleiden' omhaalt.

#### 8. Verdwijnende berichten

Een opvallende functie van Signal zijn 'Verdwijnende berichten'. Deze verstuur je naar iemand, waarna ze binnen een bepaalde tijd verdwijnen. Niemand kan ze daarna nog teruglezen. In de instellingen klik je hiervoor weer op 'Privacy' en ga je naar 'Verdwijnende berichten'. Hier stel je de tijd in.

#### 9. Signal op desktop

Ook Signal heeft een desktopvariant, zodat je tijdens het werk of studeren niet afgeleid hoeft te raken door je mobiele telefoon. Download de desktop-app van Signal eerst<u>via de website</u> en volg de stappen van de installatie. Daarna ga je in de smartphone-app naar de instellingen, klik je op 'Gekoppelde apparaten' en kies je 'Een nieuw apparaat koppelen'. Scan de QR-code en je berichten verschijnen op je laptop of computer.

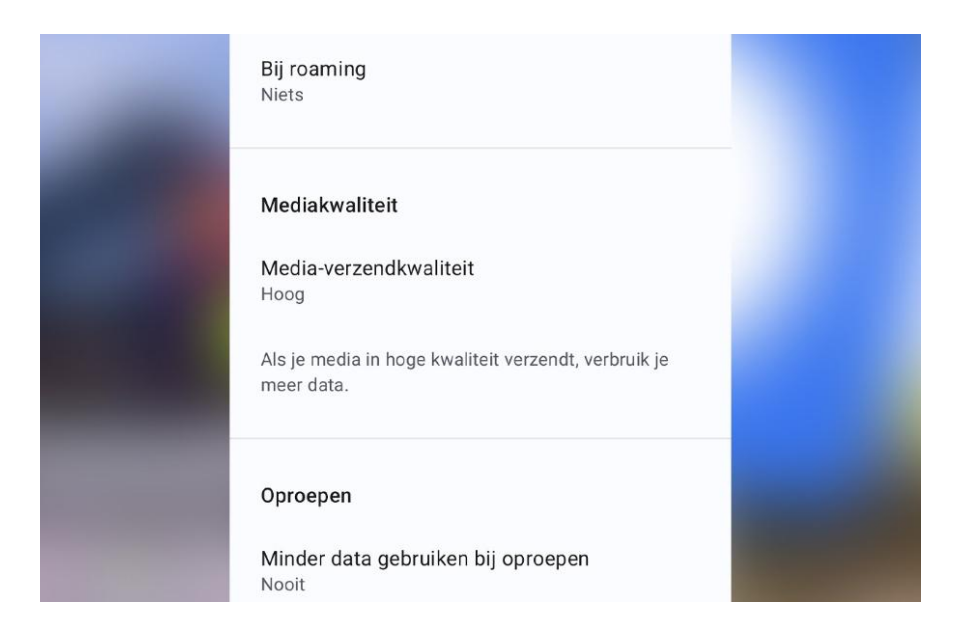

#### 10. Hoogste mediakwaliteit

Verstuur je foto's en video's via Signal? Dan voert de app automatisch compressie toe om de grootte van de bestanden te beperken. Als je liever kwaliteit boven bestandsgrootte verkiest, kun je dit standaard aanpassen. In de instellingen kies je dan voor 'Data en opslag' en selecteer je 'Hoog' bij 'Mediakwaliteit.

#### Meer over Signal of andere Android-tips?

Signal is enorm uitgebreid, net als WhatsApp. We leggen de overstap tussen beide apps graag aan je uit, zodat je zelf kan chatten met de privacy die je wil.

#### Verkeerde tekstsuggestie verwijderen op Androidtelefoon

Geeft de Android-telefoon tijdens het typen verkeerde suggesties voor woorden? Die woordvoorstellen kan je ze verwijderen.

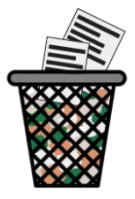

Mijke jan 2025

Tekstsuggesties tijdens het typen

Tijdens het typen van bijvoorbeeld een appje of mail staan boven het toetsenbord woordsuggesties. Die komen uit het woordenboek van de telefoon. Soms zijn het woorden die u eerder zelf typte. De telefoon onthoudt dat namelijk. Handig. Want zo verbeter je snel verkeerd geschreven woorden of hoef je een woord niet helemaal te typen. Nadeel is dat ook typfouten in het woordenboek terechtkomen. En dus steeds als suggestie tevoorschijn komen. Op de Android-telefoon kan je vervelende suggesties gelukkig wissen. Op een iPhone kan dat niet.

Tekstsuggestie verwijderen

Geeft het toetsenbord elke keer een verkeerde woordsuggestie? Haal deze zo weg:

- Typ het woord.
- Tik twee seconden op de suggestie die verschijnt.
- Tik op Wissen.

Patience spelen op de computer

Speel Patience (ook Solitaire genoemd) op de computer. In programma Solitaire & Casual Games zitten vijf varianten van het spelletje verstopt.

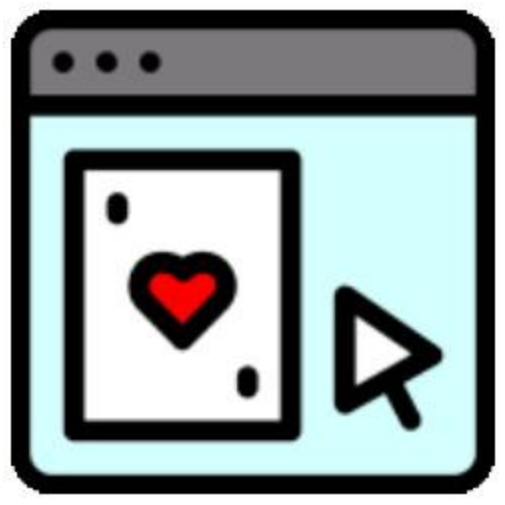

#### Nynke 2025

Microsoft Solitaire-spellen

Voor Patience-liefhebbers leuk; er staan standaard vijf Patiencespelletjes op de Windows-computer. Onder de naam Solitaire & Casual Games. Naast de klassieke versie (Klondike) zijn er vier andere digitale kaartspellen. Je kan ze allemaal gratis spelen, en zonder tegenstander. De spellen zijn Spider, FreeCell, Pyramid of TriPeak. Voor of na een spelletje spelen soms wel advertenties af.

Patience gratis downloaden

Staat het spel niet meer op de computer of wilt u het graag (ook) op een ander apparaat downloaden? Download de spellen:

- voor de computer in de <u>Microsoft Store</u>.
- in de Google <u>Play Store</u> voor Android-apparaten.
- of via de <u>App Store</u> voor iPhones/iPads.

#### Patience/Solitaire spelen

Zoek de Patience-spellen zo op:

- Klik op de startknop. Dat is het Windows-logo.
- Klik in Windows 11 op **Alles**.
- Scrol omlaag in de lijst met programma's en klik op **Solitaire &** Casual Games.
- De eerste keer dat u het programma opent, komen de voorwaarden in beeld. Scrol iets omlaag en maak een keuze. Wij kiezen Alles weigeren en doorgaan.
- Op de overzichtspagina staan alle spellen. Spelletjes op de onderste regel staan niet op de computer en moet u eerst downloaden.
- Klik op een van de spellen.
- Klik bij de eerste keer op Ik ken de regels om direct te beginnen. Of klik op Laat me zien hoe het spel werkt en volg de instructies. Klik een volgende keer op Spelen.
- Valt tijdens het spelen tegen hoe makkelijk of moeilijk het spel is? Onderin staat een balk met verschillende opties. Klik op Nieuw om een nieuw spel te starten.
- Klik op een moeilijker of makkelijker niveau en klik op **Spelen**.
- Klik tijdens het spelen onderaan op **Hint** voor hulp bij de volgende zet.
- Klik bovenin op **Terug** om weer naar de overzichtspagina te gaan.

Het spel pauzeert en u kunt het een volgende keer afmaken.

Daguitdagingen en evenementen

Op de overzichtspagina staat elke dag een andere uitdaging klaar. De 'Daguitdagingen'. Voor alle spellen is er een andere uitdaging. De uitdaging wordt eerst uitgelegd. Bijvoorbeeld: 'Speel de ruiten 5 van het bord' of 'Behaal een score van 650'.

Een behaalde opdracht levert punten op. Die punten kunt u inzetten voor nieuwe spelopties.

Er zijn ook evenementen.

Dat zijn grotere uitdagingen die u binnen een bepaalde tijd doet. Thema's, beloningen en statistieken

In het menu staan nog drie interessante knoppen:

- Klik op Menu > Statistieken om te zien hoe u het doet. Hier staat bijvoorbeeld hoeveel spellen u hebt gespeeld, gewonnen en verloren.
- Klik op Menu > Beloningen om te zien welke uitdagingen u hebt behaald.
- Klik op Menu > Thema's om een nieuwe kaartenthema te downloaden. Kiest u bijvoorbeeld voor 'Aquarium', dan verandert de achtergrond van het speelscherm in een zeebodem. Op de kaarten staan plaatjes van schelpen.

### Wat is Linux?

Linux is een besturingssysteem, zoals Windows en macOS. Wat kan Linux allemaal? En is het geschikt voor beginners?

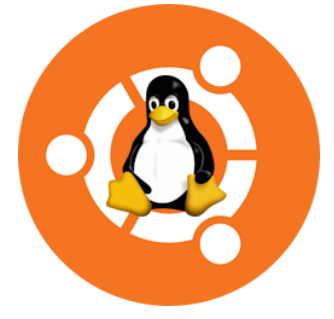

Edwin 2025 **Besturingssysteem Linux** Linux is een besturingssysteem voor computers. Zoals Windows van Microsoft en macOS van Apple. Linux is gratis. Maar er is ook een betaalde versie. Eigenlijk is Linux geen compleet besturingssysteem. Het is de belangrijkste kern ervan. De Linuxkernel noemt men dit. Vergelijk het met een automotor. Met alleen die motor kom je niet ver. Linux-distributies Aan de Linuxkernel wordt van alles toegevoegd. Zoals een auto rond de motor wordt opgebouwd. Die uitbreidingen maken er een compleet besturingssysteem van. ledereen kan de kernel gebruiken en er zelf dingen aan toevoegen. Dat mag omdat Linux open source is. ledereen mag het vrij gebruiken en aanpassen. Zolang je de broncode maar openbaar deelt. Daarom zijn er heel veel versies van Linux. Wel honderde, Distributies heten die, Of distro's.

Zo'n distributie is een compleet besturingssysteem.

Ontwikkelaars mogen hier geld voor vragen.

Zolang ze de broncode maar openbaar delen.

Bekende distributies zijn: Debian, Fedora, Knoppix en Ubuntu.

Die laatste is het meest geschikte Linux-systeem voor beginners.

Zoals mensen die over willen stappen van Windows naar Linux. Linux-versies

Van elke Linux-distributie zijn er verschillende versies.

Want ontwikkelaars werken steeds aan verbeteringen.

De meest recente versie van Ubuntu is Ubuntu 24.10.

Deze kwam uit in oktober 2024.

Wie Linux gebruikt, moet het systeem regelmatig updaten om bij te blijven. Net zoals bij Windows en Mac.

Van een systeem als Ubuntu komen regelmatig nieuwe versies met verbeteringen en uitbreidingen uit.

Linux-software

Met alleen een besturingssysteem ben je er nog niet.

Je hebt ook programma's nodig.

Aan sommige Linux-versies zijn wat programma's toegevoegd.

Zo heeft Ubuntu het internetprogramma Firefox, mailprogramma Thunderbird en office-pakket LibreOffice.

Andere programma's moet je zelf installeren.

Dat werkt via iets dat vergelijkbaar is met een app store (zoals het Ubuntu Softwarecentrum). Zoek en installeer vanuit daar programma's.

lets om rekening mee te houden: niet alle programma's zijn geschikt voor Linux.

Zo werken Word, Excel en Outlook niet op Linux. Wil je foto's bewerken, muziek luisteren of video's afspelen?

Voor al die dingen moet je op zoek naar een geschikt Linuxprogramma.

Windows 10 vervangen door Linux

In oktober 2025 stopt Microsoft de <u>ondersteuning van Windows 10</u>. Daarna is het systeem <u>niet meer veilig</u> te gebruiken met een internetverbinding. Terwijl met de pc zelf niets mis is. Windows 11 installeren is een oplossing, maar niet alle computers zijn daarvoor geschikt. <u>Windows 10 vervangen</u> door een Linux-versie kan ook. Dit gratis besturingssysteem is meestal wel te installeren op oudere pc's.

Maar hiervoor moet je wel digitaal handig zijn.

De eerste stap is het maken van een back-up van alle bestanden op de Windows-computer.

Daarna moet je een versie van Ubuntu op een usb-stick zetten.

En zorgen dat de usb-stick opgestart kan worden op de computer. Tot slot moet de gebruiker Ubuntu installeren.

En dan begint het pas.

ledereen moet leren omgaan met Ubuntu en de programma's die geschikt zijn voor dat systeem.

En uitvinden hoe je de gekopieerde bestanden overzet naar Ubuntu. Ook het installeren van updates en (om de zoveel jaar) een nieuwe versie hoort erbij. Zie je dat allemaal zitten? Dan is Linux misschien handig.

Linux

Als je het gebruik van alle Linux-versies bij elkaar optelt, kom je uit op net geen 3 procent. Vergelijk dat met Windows (74 procent) en macOS (18 procent), dan is Linux heel klein. Ook valt Linux uiteen in honderden versies.. Wie besluit Linux te gebruiken, de versie Ubuntu bijvoorbeeld, moet het systeem zelfstandig kunnen installeren, onderhouden en gebruiken.

#### Muziek toevoegen aan PowerPoint-presentatie

Een presentatie interessanter maken met muziek of een geluidsfragment? Voeg zo geluid toe aan een PowerPoint-bestand.

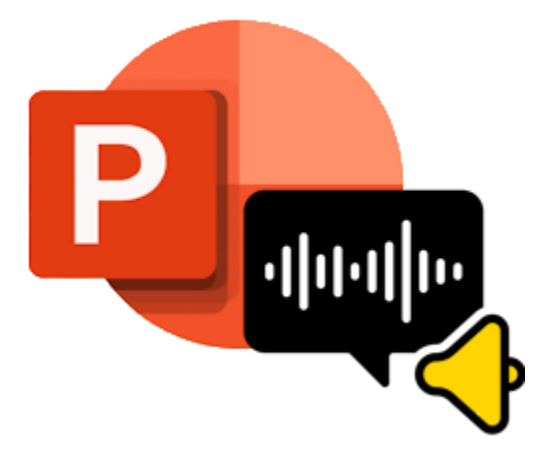

Nynke 2025 PowerPoint met muziek

- Open een bestaand <u>PowerPoint-bestand</u>.
- Ga naar de dia waar u het geluid wilt invoegen.
- Klik in het lint op Invoegen > Media > Audio > Audio op mijn
  pc. Let op: op sommige computers staat media er niet tussen.
  Klik dan op Invoegen > Audio > Audio op mijn pc.
- Zoek het geluidsbestand, klik erop en klik op Invoegen.
- Op de dia komt een pictogram van een luidspreker. Klik op het pictogram.
- Klik in het lint op tabblad **Afspelen**. Stel daar een aantal dingen in:

- Wilt u dat het geluid begint nadat u op de dia hebt geklikt? Klik achter 'Begin' op het uitklapvenster en klik op In klikvolgorde.
- 2. Moet het geluid automatisch beginnen als de dia opent? Klik achter 'Begin' op het uitklapvenster en klik op **Automatisch**.
- 3. Het geluid afspelen nadat u op het pictogram van de luidspreker hebt geklikt? Klik achter 'Begin' op het uitklapvenster en klik op **Wanneer erop wordt geklikt**.
- 4. Het luidsprekerpictogram verbergen tijdens de presentatie? Klik op **Verbergen bij voorstelling**.

#### Geluid verwijderen

Niet tevreden over het geluidsfragment? Verwijder het zo:

- Klik op de dia waar het geluid in staat.
- Klik op het pictogram van de luidspreker.
- Druk op de Backspace-toets of de Delete-toets.

#### 8 handige apps voor onderweg

Een route vinden, een reis plannen of de natuur ontdekken. Het kan allemaal met apps. Welke apps moet je echt kennen voor een dagje uit?

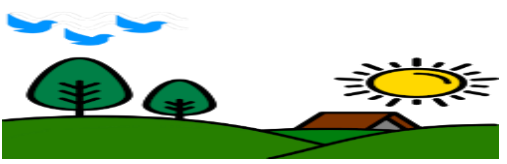

Lisette 2025 1. Google MapsGoogle Maps is fijn om een locatie,

restaurant, winkel of andere bestemming te zoeken. <u>Navigeer ermee</u> <u>naar een plek</u> en vergelijk verschillende routes.

De navigatie voor voetgangers is ook goed. Een stipje beweegt over de kaart.

Zo is meteen duidelijk of je de goede kant op loopt.

2. NS

De <u>app van de NS</u> geeft niet alleen informatie over de snelste treinverbinding.

Maar geeft ook een overzicht van de actuele stremmingen en geplande werkzaamheden op het spoor.

Is er tijdens de reis vertraging of een probleem?

Zoek in de app alternatieve reisroutes.

3. Buienalarm

Check met de app Buienalarm of het gaat regenen tijdens de buitenactiviteit.

De app wil de locatie van het toestel weten.

Zo kan het gebruikers informeren als er regen aankomt.

De app is geschikt voor Nederland, delen van Duitsland en België. 4. ObsIdentify

Herken de natuur met één klik! <u>Maak met de app ObsIdentify een</u> <u>foto</u> en kom te weten welke dieren, bloemen of planten je voor de lens hebt. 5. HogeNood

Net lekker aan de wandel en opeens moet je naar het toilet.

Vind het met app <u>HogeNood het dichtsbijzijnde toegankelijke toilet</u>. 6. Flitsmeister

Kijk voor vertrek op Flitsmeister om te weten hoe druk het op de weg is.

Deze app geeft actuele informatie over de files op de Nederlandse wegen.

Ook meldt Flitsmeister waar de politie snelheidscontroles houdt. Zelf kun je flitsers melden.

En met een geluidssignaal waarschuwt de app als er een flitspaal of mobiel controleteam nadert.

- Flitsmeister iPad/iPhone
- Flitsmeister Android-apparaat

#### 7. Parkopedia

Ook altijd lang bezig om een goedkope of gratis parkeerplaats te vinden tijdens een dagje weg?

De app Parkopedia maakt dit een stukje makkelijker.

De app geeft op basis van de locatie advies over de parkeerplaatsen en kosten in de directe omgeving. Hij werkt ook in het buitenland.

- Parkopedia Parking- iPad/iPhone
- Parkopedia Parking Android-apparaat

#### 8. ANWB Eropuit

De gratis app ANWB Eropuit heeft meer dan duizend fiets- en wandelroutes met informatie over bezienswaardigheden, horeca en fietsservicepunten.

Ook geeft de app routebegeleiding tijdens het fietsen.

Via knooppunten zijn routes te plannen.

<u>ANWB Eropuit - iPad/iPhone</u>
 <u>ANWB Eropuit - Android-apparaat</u>

#### Bluetooth op een Mac(Book)

Verbind via bluetooth draadloze randapparatuur, zoals een muis of koptelefoon, met de Mac.

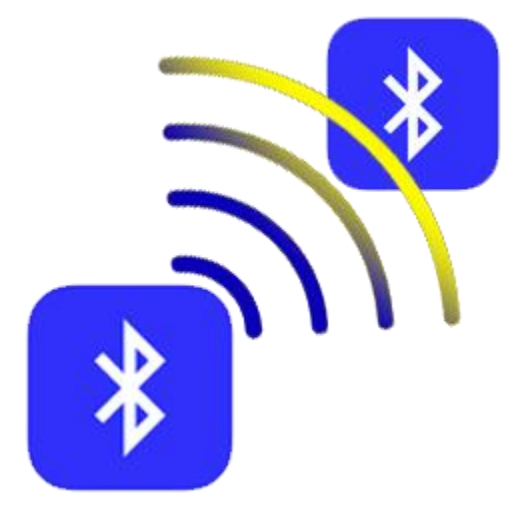

#### SeniorWeb 2025

Wat is bluetooth?

Bluetooth is een draadloze verbindingsmethode. Hiermee communiceren apparaten met elkaar. Handig bijvoorbeeld als je met een draadloze hoofdtelefoon via de computer naar muziek wilt luisteren. Of als je muziek van de smartphone wil afspelen op een muziekbox. Maar ook een toetsenbord en muis kun je zo zonder snoertje aansluiten. Beide apparaten moeten natuurlijk wel bluetooth hebben, anders werkt het niet.

Bluetooth inschakelen op apparaat

Op computers en smartphones gaat bluetooth aan via een schuifbalkje in de instellingen of het snelmenu. Andere apparaten hebben vaak een knop of schakelaar. Te herkennen aan het tandvormige bluetooth-logo. Druk op een of twee keer de knop. Of

houd de knop ingedrukt tot er een geluidje klinkt. Meestal springt er daarna een (knipperend) lampje aan. Het apparaat is dan zichtbaar voor andere apparaten.

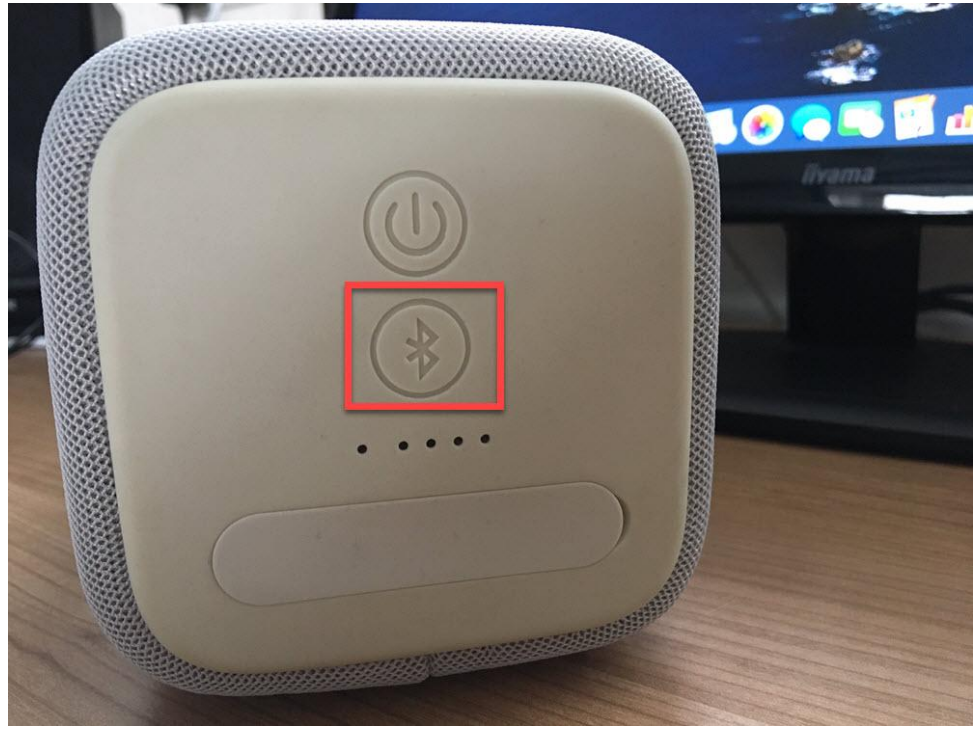

Apparaat met Mac verbinden

Maak op de Mac (met macOS Ventura of nieuwer) zo draadloos verbinding met een apparaat:

- Klik linksboven in de menubalk op het Apple-logo > Systeeminstellingen.
- Klik links op **Bluetooth**.
- Zet het schuifje rechts van 'bluetooth' aan.
- Onder 'apparaten dichtbij' staan de apparaten waarmee de Mac verbinding kan maken. Beweeg de muisaanwijzer over de naam van het bluetooth-apparaat en klik op Verbind.

- Als er een verbindingsverzoek met cijfercode verschijnt, kunt u het bevestigen.
- Als de bluetooth-koppeling is gelukt, laten de meeste draadloze hoofdtelefoons en speakers een geluid horen.

De Mac herkent bluetooth-apparaten die al eens verbonden zijn. Als het apparaat de volgende aangaat, maakt de Mac automatisch verbinding.

#### Muziek luisteren via bluetooth

Een koptelefoon, headset of speaker draadloos met de Mac verbonden? Dan gaat al het geluid van de Mac naar dit apparaat. Het maakt niet uit of dit een geluidsbestand, een YouTube-filmpje of muziek is. Pas het volume aan met de bedieningsknoppen op het bluetooth-apparaat óf vanaf de Mac. Gebruik in het laatste geval de volumeknoppen op het toetsenbord. Muziek pauzeren of nummers overslaan kan via de mediaknoppen van het toetsenbord.

Toetsenbord en muis

Apple maakt draadloze toetsenborden en muizen. Via bluetooth communiceren die apparaten met de Mac. Het verbinden van deze draadloze apparaten is een fluitje van een cent. Detecteert de computer na het opstarten geen toetsenbord en muis? Dan opent automatisch de bluetooth-configuratie-assistent. Vind met een paar stappen de accessoires. Dit hoeft alleen de eerste keer.

#### AirDrop

Bestanden delen tussen Apple-apparaten? Dat <u>kan met AirDrop</u>. Deze functie gebruikt bluetooth en wifi. AirDrop werkt op een Mac, iPhone, iPad en iPod Touch.

#### Wat vind ik op MijnOverheid?

Steeds meer overheidszaken regelen we online. Op MijnOverheid staat alle informatie die de overheid over u heeft.

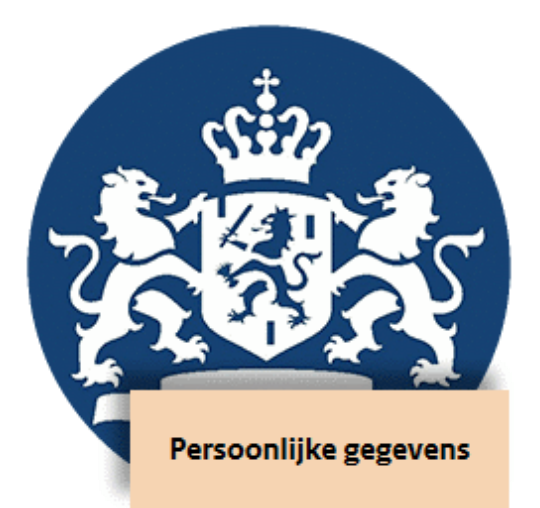

Edwin 2024 MijnOverheid

De website <u>Mijn.overheid.nl</u> is een beveiligde en persoonlijke omgeving. Hier staat hoe u geregistreerd bent bij de overheid. Alleen u kunt deze persoonlijke gegevens informatie zien. Neem er eens een kijkje. Er staat van alles op. Bijvoorbeeld al uw oude woonadressen vanaf 1994 (en soms nog eerder).

- Surf naar <u>Mijn.overheid.nl</u>.
- Klik op Inloggen met DigiD.
- Kies hoe u wilt <u>inloggen</u>.
- Steeds meer instanties sluiten zich aan bij MijnOverheid. Zet een vinkje voor de organisaties waarvan u digitale informatie wilt ontvangen.
- Klik op **Opslaan**.

Links op de overzichtspagina staan de verschillende onderdelen. Die hebben korte namen, zoals 'Identiteit', 'Werk' of 'Wonen'. In het midden staan recente berichten uit de <u>Berichtenbox</u>. Identiteit

Bij 'Identiteit' staan de gegevens die over u bekend zijn in de Basisregistratie Personen. Bijvoorbeeld naam, huidige adres en woonplaats, eerdere woonadressen, de namen van ouders en eventuele kinderen en informatie over uw identiteitsbewijs. Deze gegevens kunt u alleen bekijken. Bent u verhuisd of hebt u een paspoort nodig, klop dan aan bij de eigen gemeente.

- Klik op Identiteit.
- Klik op Bekijk persoonsgegevens.
- Hier staat hoe u bent ingeschreven bij uw gemeente. Uw voornamen, achternaam, burgerservicenummer, geboortedatum, geboorteplaats en de adressen waarop u hebt gewoond. Klik bovenaan op Familie voor informatie over uw ouders en eventuele kinderen.
- Klik bovenaan op **Nationaliteit** voor de gegevens over uw geboorteland.
- Klik bovenaan op **Paspoort en ID-kaart** voor de gegevens van de identiteitsbewijzen die u gebruikt.

Financiën

Bij 'Financiën' komen vijf onderdelen terug:

#### 1. Geregistreerd inkomen

De Belastingdienst registreert uw inkomen in de Basisregistratie Inkomen. Overheidsorganisaties berekenen hiermee bijvoorbeeld de hoogte van uw eigen bijdrage of toelage. Klik op **Bekijk inkomensgegevens** om een overzicht te zien van de afgelopen vijf jaar.

#### 2. Alimentatiegegevens

Het Landelijk Bureau Inning Onderhoudsbijdragen (LBIO) incasseert kinder- en partneralimentatie. Hier heeft u inzage in uw zaakgegevens. Klik daarvoor op **Bekijk alimentatiegegevens**.

#### 3. Mijn toeslagen

Recht op zorg- en huurtoeslag of een andere toeslag? Via deze optie komt u uit op de toeslagenpagina van de Belastingdienst. Daar kunt u uw gegevens wijzigen of een toeslag aanvragen. Klik op **Ga naar Mijn Toeslagen**.

#### 4. Mijn Belastingdienst

Deze link brengt u naar uw persoonlijke pagina bij de Belastingdienst. Alle belastingzaken zijn daar te regelen. Klik op **Ga naar Mijn Belastingdienst**.

#### 5. Mijn SVB

De link naar uw persoonlijke pagina bij de Sociale Verzekeringsbank met de gegevens over uw AOW en indien van toepassing uw Anw. Klik op **Ga naar Mijn SVB**.

Werk

Het onderdeel 'Werk' heeft vier onderwerpen:

#### 1. Mijn Digitaal Klantdossier

Geeft een overzicht van gegevens zoals vastgelegd door UWV en gemeenten. Voor gepensioneerden is dit niet relevant.

#### 2. Mijn Pensioenoverzicht

De link naar het overzicht van uw pensioeninformatie, inclusief uw AOW.

#### 3. Mijn UWV

UWV staat voor Uitvoeringsinstituut Werknemersverzekeringen. De instantie zorgt voor uitvoering van de werknemersverzekeringen (waaronder WW, WAO, en Ziektewet). Voor gepensioneerden is deze pagina niet interessant.

#### 4. Mijn Eenmanszaak

Als u een eenmanszaak hebt, kunt u hier de gegevens ervan inzien. Hier kunt u ook gegevens wijzigen of gegevens uit het Handelsregister aanvragen.

#### Gezondheid

Het onderdeel 'Gezondheid' bevat twee ingangen:

#### 1. Donorregister

Stelt u na overlijden wel of niet uw organen <u>beschikbaar voor</u> <u>transplantatie</u>? Leg het vast via deze link.

#### 2. Mijn PGB

Recht op een persoonsgebonden budget (PGB)? Dan brengt deze link u naar uw eigen pagina voor het regelen van zaken over het PGB.

Wonen

Het onderdeel 'Wonen' heeft vier ingangen:

#### 1. Berichten over uw buurt

Op basis van uw woonadres laat dit onderdeel berichten en bekendmakingen over vergunningen en regelgeving zien.

#### 2. Kadastrale gegevens

Wie een huis bezit, kan hier de gegevens van het Kadaster inzien.

#### 3. Energielabel

Bekijk hier de informatie over het energielabel van uw woning.

#### 4. WOZ-gegevens

Gemeenten stellen ieder jaar de WOZ-waarde vast. Bekijk wat de WOZ-waarde van uw huis is.

#### Vervoer

Het onderdeel 'Vervoer' bestaat uit de volgende twee onderdelen:

#### 1. Voertuiggegevens

Autobezitters vinden hier een overzicht van de gegevens van hun voertuig(en) die bij het RDW bekend zijn.

#### 2. Centraal Justitieel Incassobureau

Wie een boete van het CJIB heeft ontvangen kan die hier bekijken en eventueel via iDEAL betalen.

Onderwijs

Dit onderdeel is interessant voor studenten. En voor iedereen die een diploma heeft behaald dat in het nationale register is opgenomen.

#### Klaar?

Alle gegevens bekeken? Klik dan rechtsboven op Uitloggen.

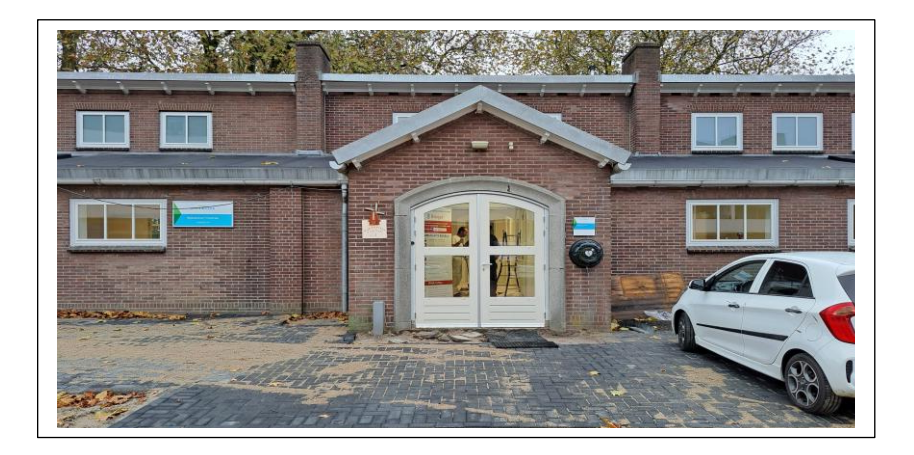

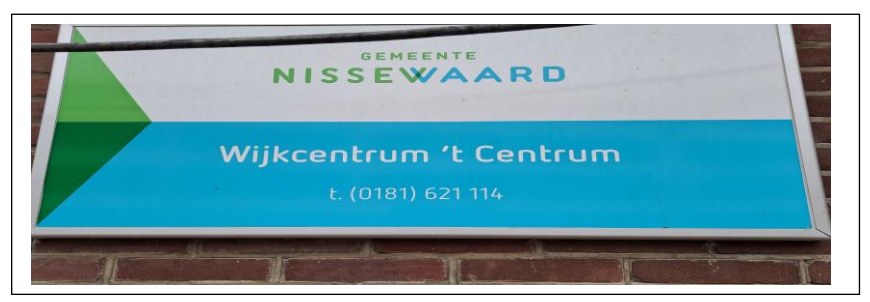

## Wilt u een cursus volgen of gewoon info over WWW.Computerclubnissewaard.nl

Tel : 0181-640669 Mob: 06-54692942 M.A. de Ruijterstraat 3, 3201CK Spijkenisse En via e-mail <u>computerclubnissewaard@gmail.com</u>